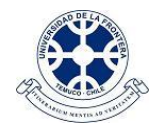

## ASIGNATURAS DISPONIBLES PARA ESTUDIANTES EN CAMPUS VIRTUAL

## EN PLATAFORMA CAMPUS VIRTUAL (http://campusvirtual.ufro.cl):

1. Cada curso recién creado estará visible en la plataforma sólo para su(s) docente(s), lo que se puede observar por el color atenuado de su nombre. Ejemplo:

| ( | Cursos disponibles                              |
|---|-------------------------------------------------|
|   | CEEE001-1: MORFOLOGIA APLICADA A LA ODONTOLOGIA |
|   | COD593-20: INGLES BASICO INTENSIVO              |

- 2. Cada docente puede ingresar a sus asignaturas y preparar los recursos y contenidos a presentar en la plataforma para sus estudiantes.
- 3. Cuando el curso esté en condiciones de ser publicado, ingrese a este y desde el bloque Administración seleccione la opción de Editar Ajustes:

| $\mathbf{Q}_{0}^{0}$ | ADMINISTRACIÓN           |
|----------------------|--------------------------|
| E                    | Administración del curso |
|                      | 🖋 Activar edición        |
| $\langle$            | 📽 Editar ajustes         |
|                      | Usuarios                 |
|                      | ▼ Filtros                |
|                      | Informes                 |
|                      | Calificaciones           |
|                      | 🖿 Insignias              |
|                      | 🕰 Copia de seguridad     |
|                      | 🗅 Restaurar              |
|                      | 🏦 Importar               |
|                      | C Reiniciar              |
|                      | Banco de preguntas       |
|                      | Cambiar rol a            |
|                      | Ajustes de mi perfil     |

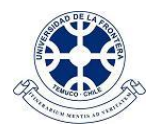

4. Para dejar el curso disponible a los estudiantes, en la sección **General** de la configuración del curso, seleccionar la opción **visible** y luego **mostrar**. Finalmente, proceda a **guardar cambios**, con lo cual el curso quedará disponible para los estudiantes.

## Editar la configuración del curso

| ■General                           |                                             |
|------------------------------------|---------------------------------------------|
| Nombre completo<br>del curso*<br>⑦ | IME404-1: PROBABILIDADES                    |
| Nombre corto del<br>curso*<br>⑦    | IME404-1                                    |
| Categoría de<br>cursos<br>⑦        | DEPTO. DE MATEMATICAS Y ESTADISTICA         |
| Visible ⑦                          | Ocultar<br>Ocultar<br>Mostrar<br>ro<br>2015 |
| Número ID del                      | IMF404-1                                    |
|                                    | Guardar cambios Cancelar                    |